## Wie der "Office 365 Mail - Account" aktiviert wird

| (-) InPrivate Attps://login.mi 🎗 - 🔒 Microsoft 🕈 🥌 Unter Office | e 365 anmelden 🛛 🗙 |                                   | n ★ 🌣 |
|-----------------------------------------------------------------|--------------------|-----------------------------------|-------|
|                                                                 | 1 Offic            | te 365                            | ^     |
| Lipe                                                            | Mit Ihrem Orga     | anisations-Konto anmelden         |       |
| Connect July                                                    |                    | Benutzername wie im Schulnetzwerk |       |
| Verbinden 🤉 🕫                                                   | zuname.vorn        | ame@sms-wielandner.salzburg.at    |       |
| Vindess Serverar                                                |                    | . 4                               | >     |
|                                                                 | Automatis          | h anmelden                        |       |
|                                                                 | 4                  | Kennwort wie im Schulnetzwerk     | ъ II  |
|                                                                 | Anmelden           |                                   |       |
|                                                                 | Kein Zugriff auf   | Ihr Konto?                        | - 1   |
|                                                                 |                    |                                   |       |
|                                                                 |                    |                                   |       |
|                                                                 |                    |                                   | ~     |

## Öffne im Browser die Adresse <u>https://login.microsoftonline.com</u>

Melde dich wie im Schulnetzwerk (siehe oben) an:

**Benutzername:** zuname.vorname@sms-wielandner.salzburg.at (= E-Mail – Adresse) (Kleinschreibung, keine Umlaute, eventuelle Abkürzungen beachten)

Kennwort: wie im Schulnetzwerk

Klicke auf Mail (beim ersten Einstieg Zeitzone einstellen und auf Speichern klicken)

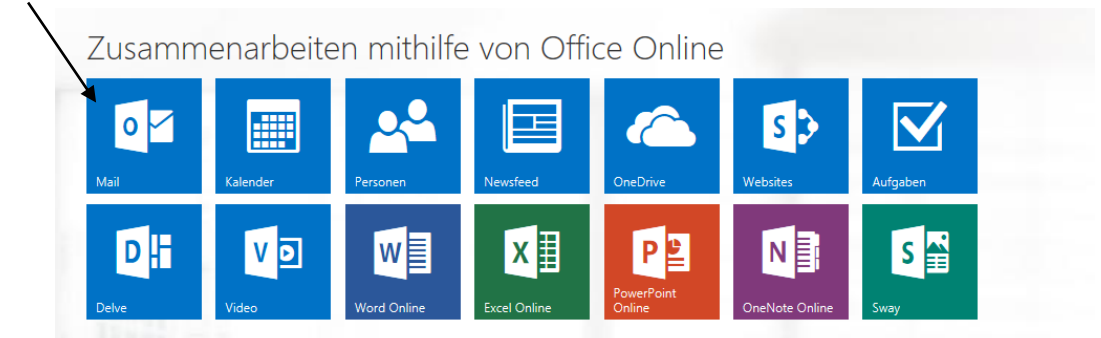

Anschließend öffnet sich der E-Mail Client **Outlook Online**, mit dem man von überall aus Mails versenden und empfangen kann (wie bei einer Free-Mail Adresse).